# Газso A Газso рага сотргаг

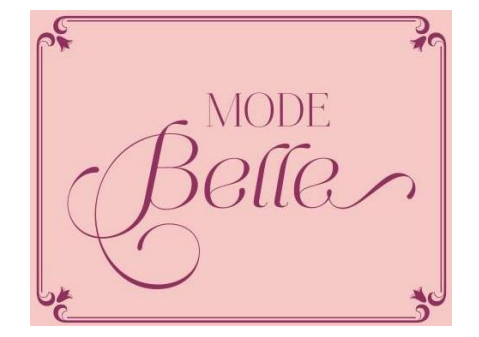

## PASSO 01:

• Após escolher o vestido de sua preferência, digite no primeiro campo circulado qual a data que você precisará retirar o vestido. Em seguida, clique no campo alugar, que está circulado.

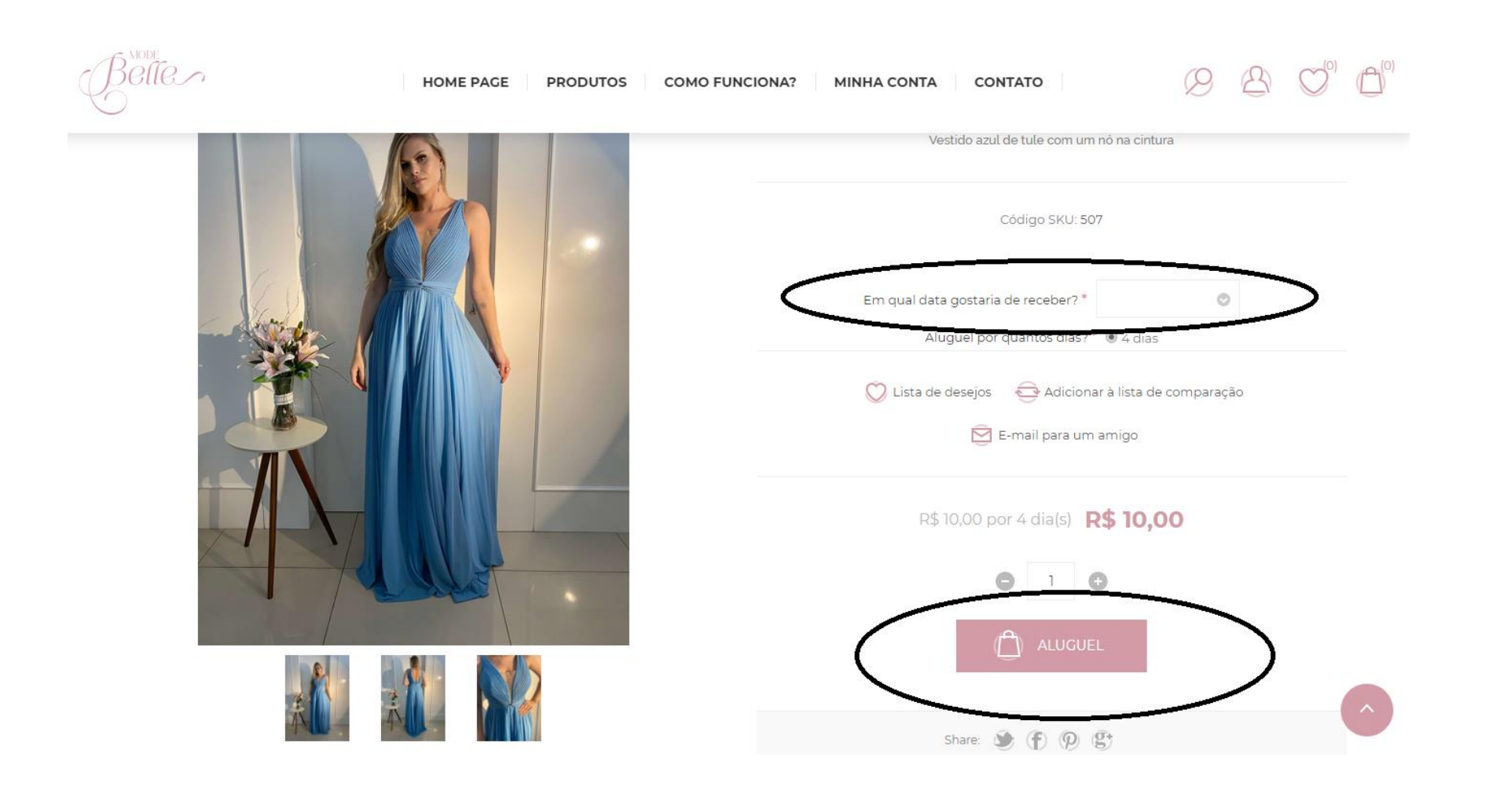

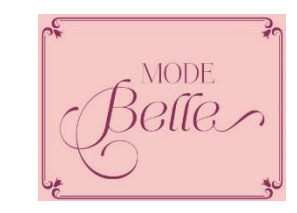

## PASSO 02:

• Em seguida aparecerá uma notificação informando se o vestido escolhido tem disponibilidade ou não para a data selecionada. Com a confirmação de disponibilidade é só clicar no "X" para fechar a aba.

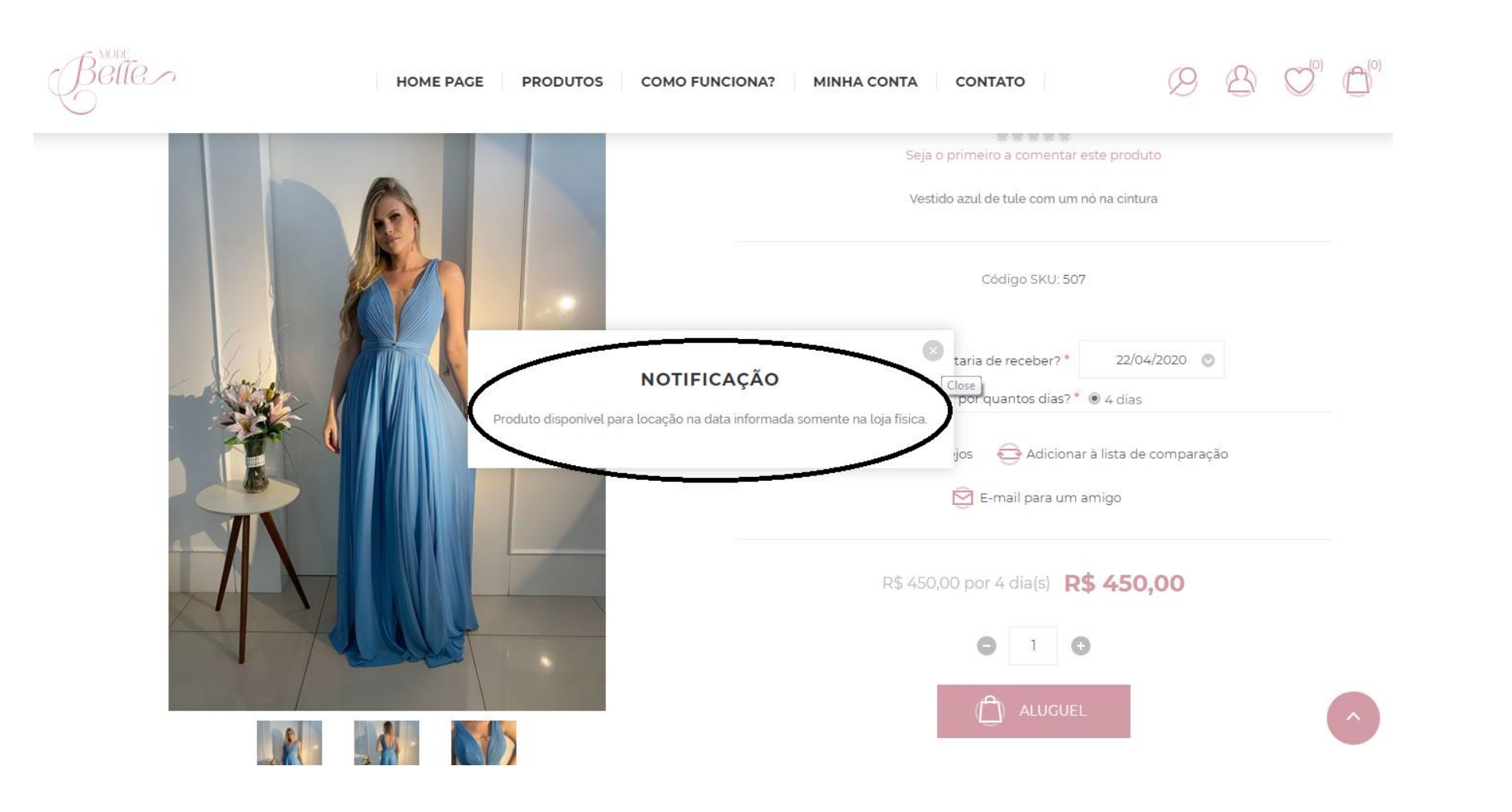

- PASSO 03:
- Em sequência aparecerá em uma faixa preta destacado "seu carrinho de compras" é só clicar nele, ou também clicando no cadeado que aparece em cima circulado, aparecerá as opções; "ver carinho" e "checkout". É só clicar em checkout para ser direcionado a próxima página.

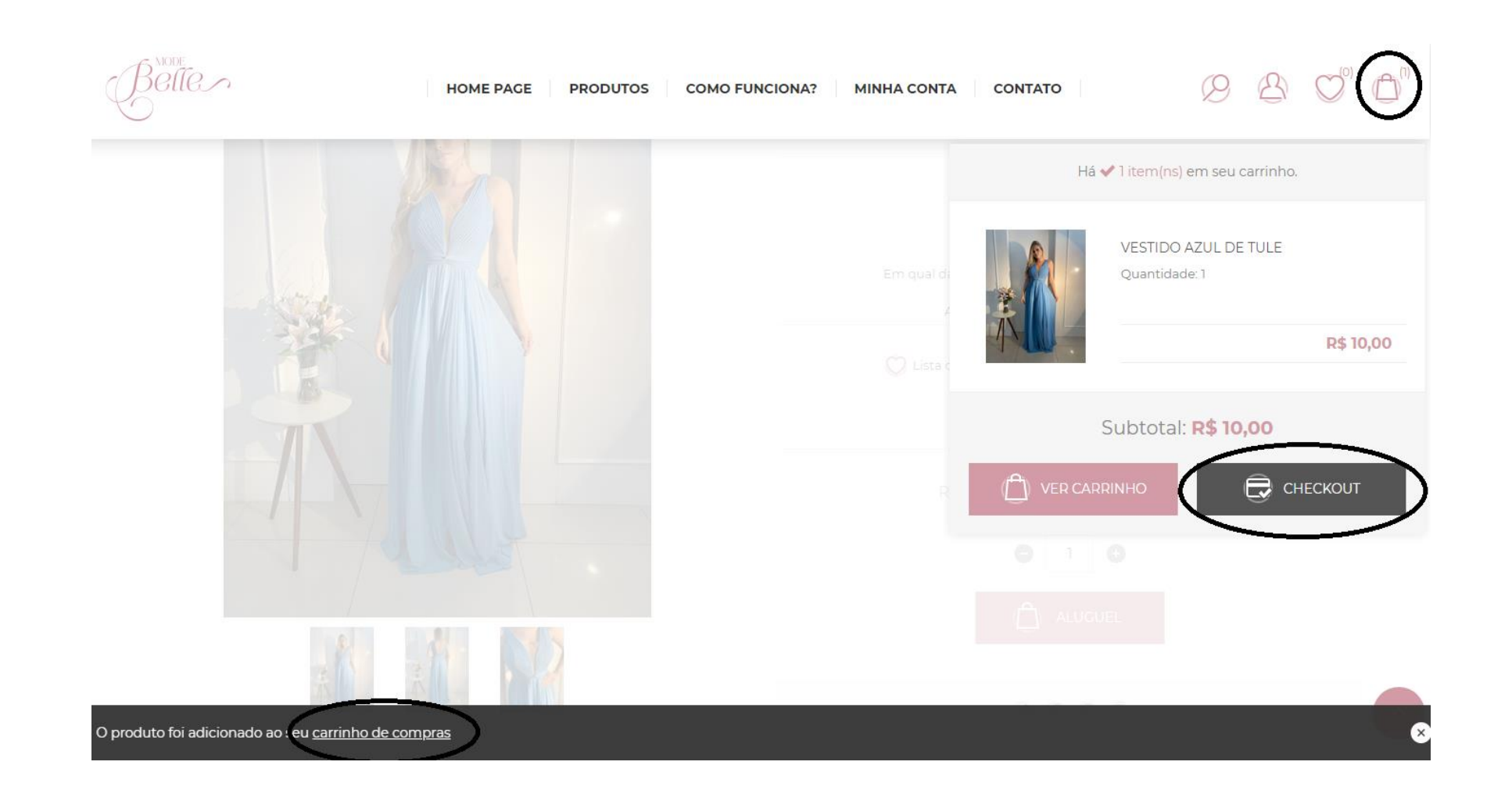

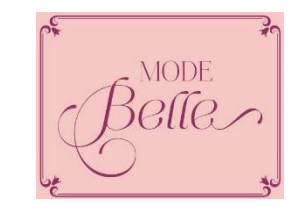

PASSO 04:

 Caso você tenha clicado na opção "checkout", será direcionado para essa página. Logo a baixo aparecerá algumas informações sobre o produto selecionado e para adicionar cupom de desconto ou cartão presente, caso aja. Ao lado também aparecerá a opção "confirmar" que está circulada, é só clicar nela.

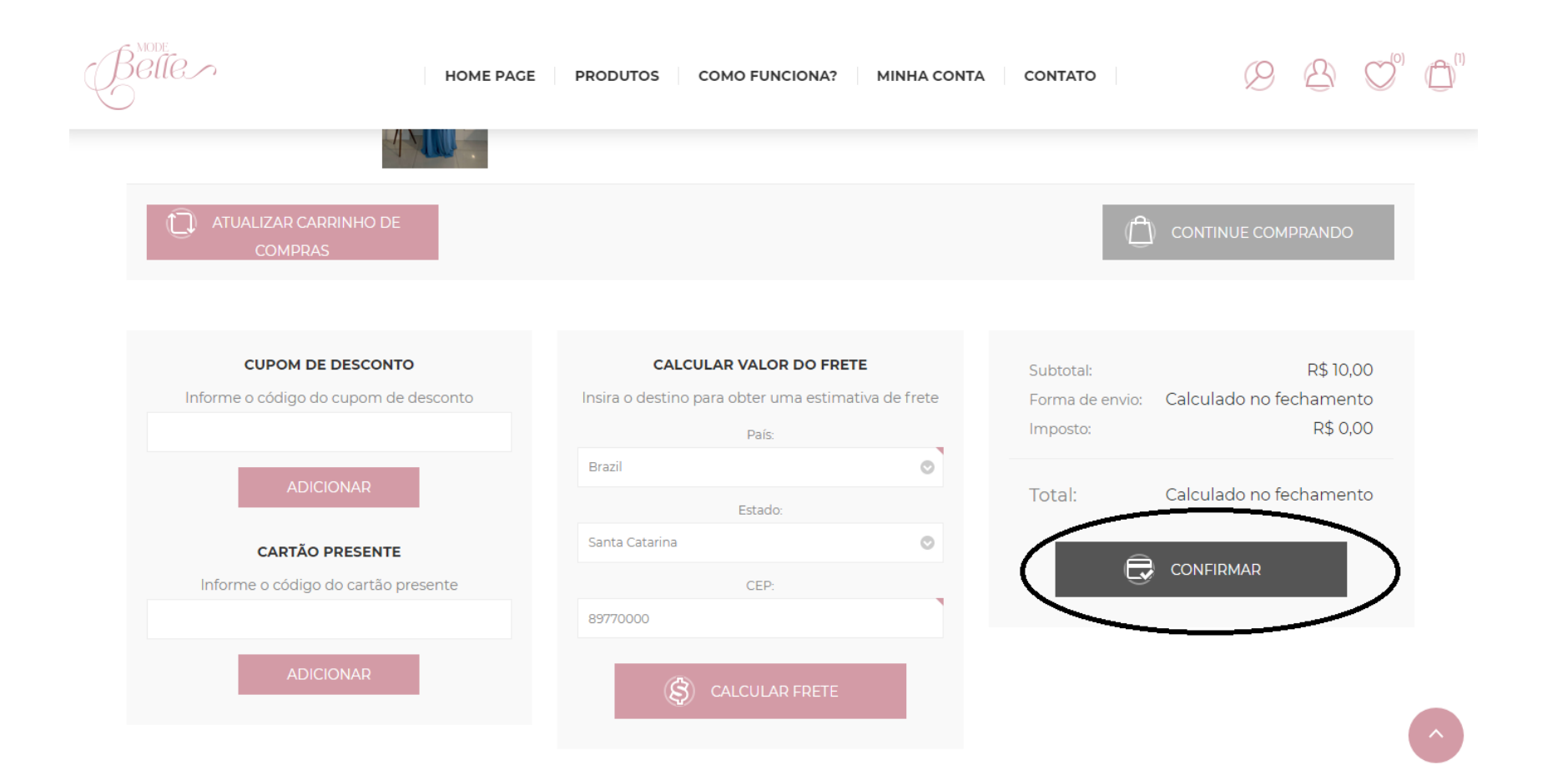

PASSO 05:

 Caso você tenho clicado direto na barra preta que apareceu no passo 03, será direcionado diretamente para esta pagina. Aqui será preciso que você coloque seus dados pessoais. Após preencher os campos pedidos é só clicar em próximo que está circulado.

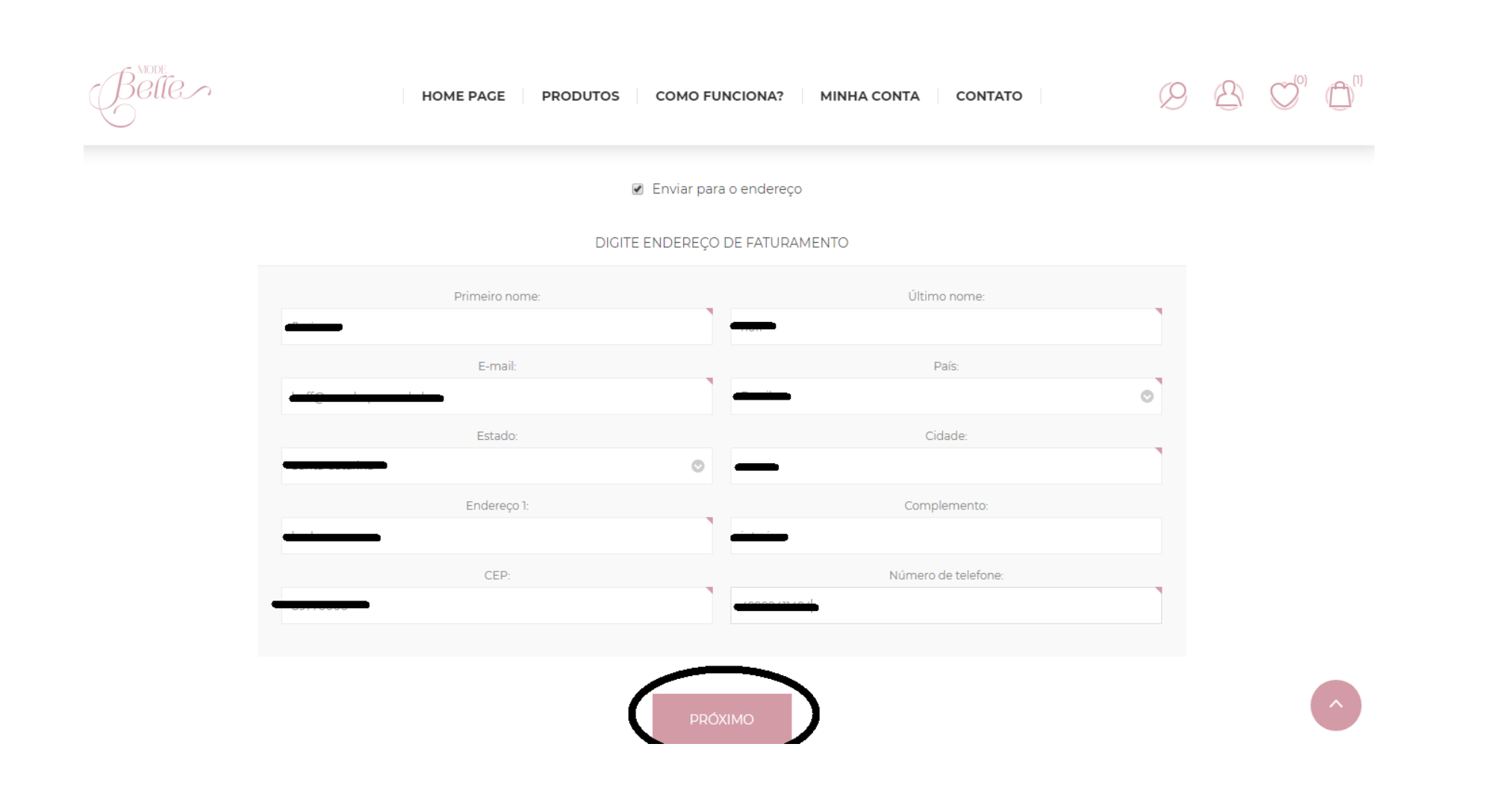

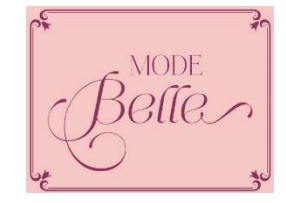

PASSO 06:

• Aqui será preciso que você selecione a forma de retirada do produto. Se você irá retirar na loja ou se é para ser enviado pelo correio até você. Em seguida é só clicar em próximo.

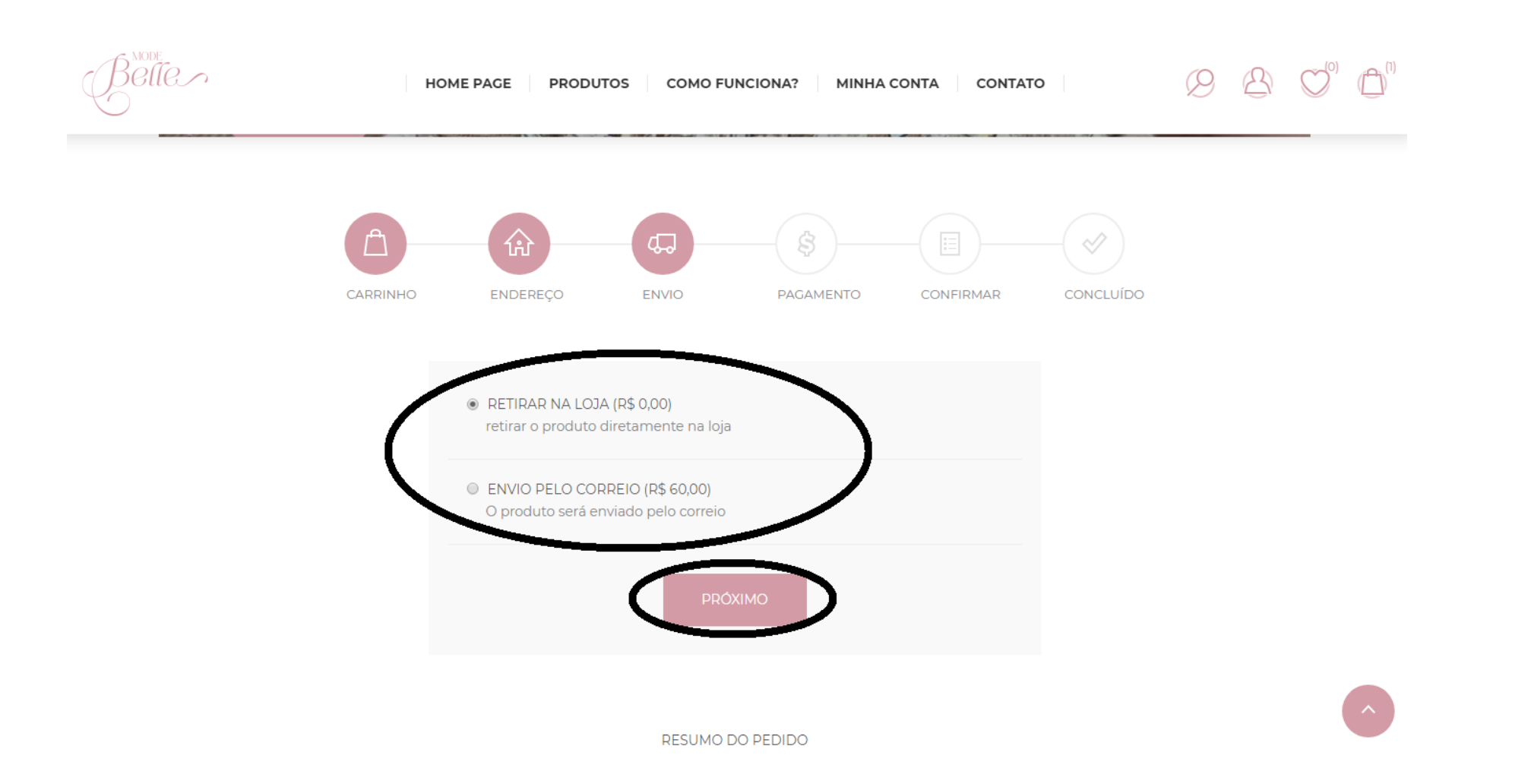

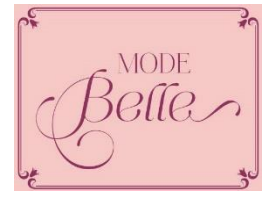

PASSO 07:

• Nesse momento você será informado que será direcionado para o site PayPal para completar o pedido. E é só clicar em próximo.

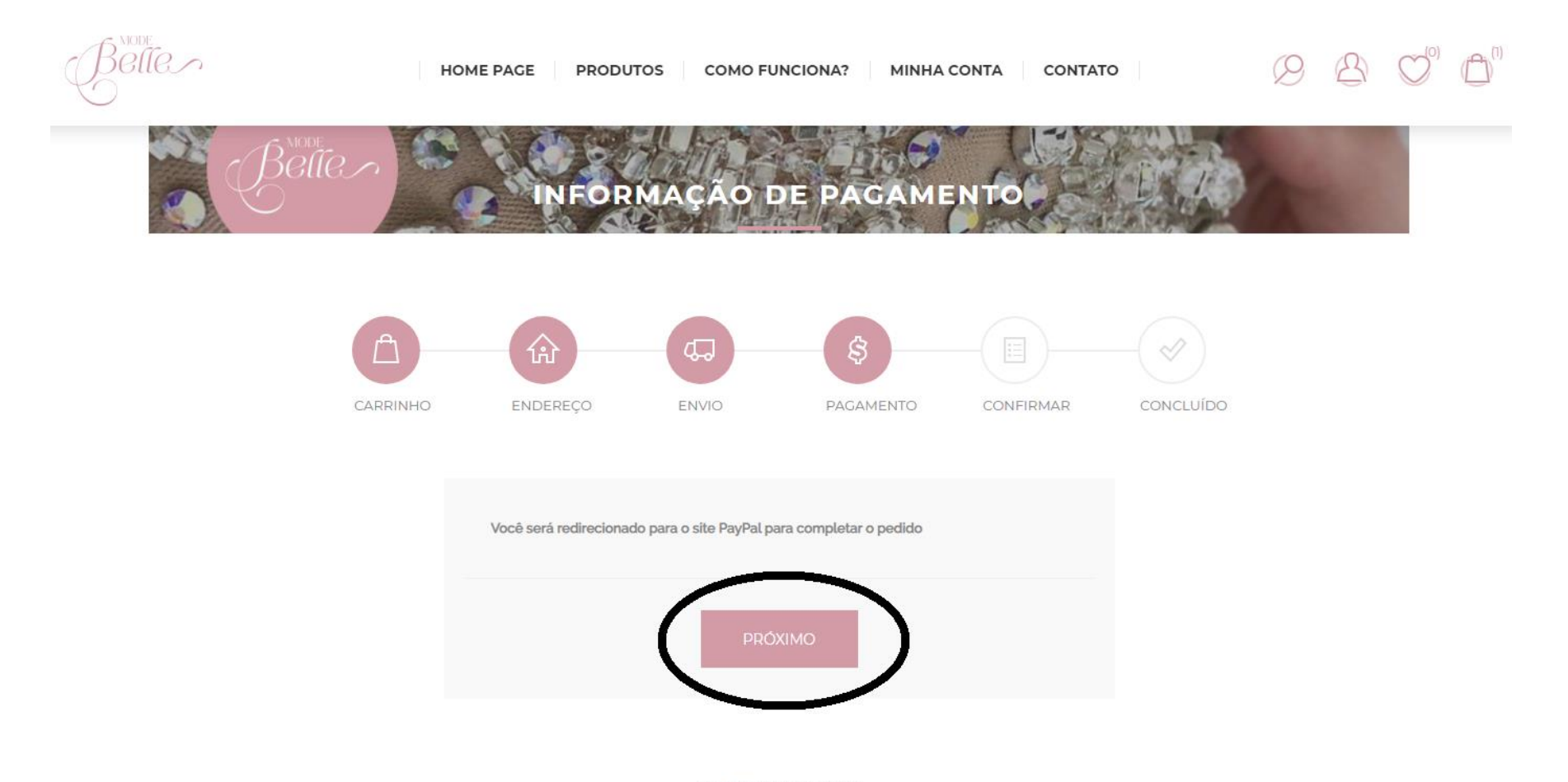

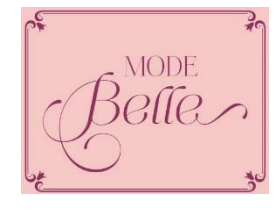

RESUMO DO PEDIDO

PASSO 08:

• Em seguida aparecerá para você marcar que leu e concorda com os termos, ao lado estará destacado a palavra "ler", ao clicar nelas você poderá ler os termos. E ao final é só clicar em confirmar.

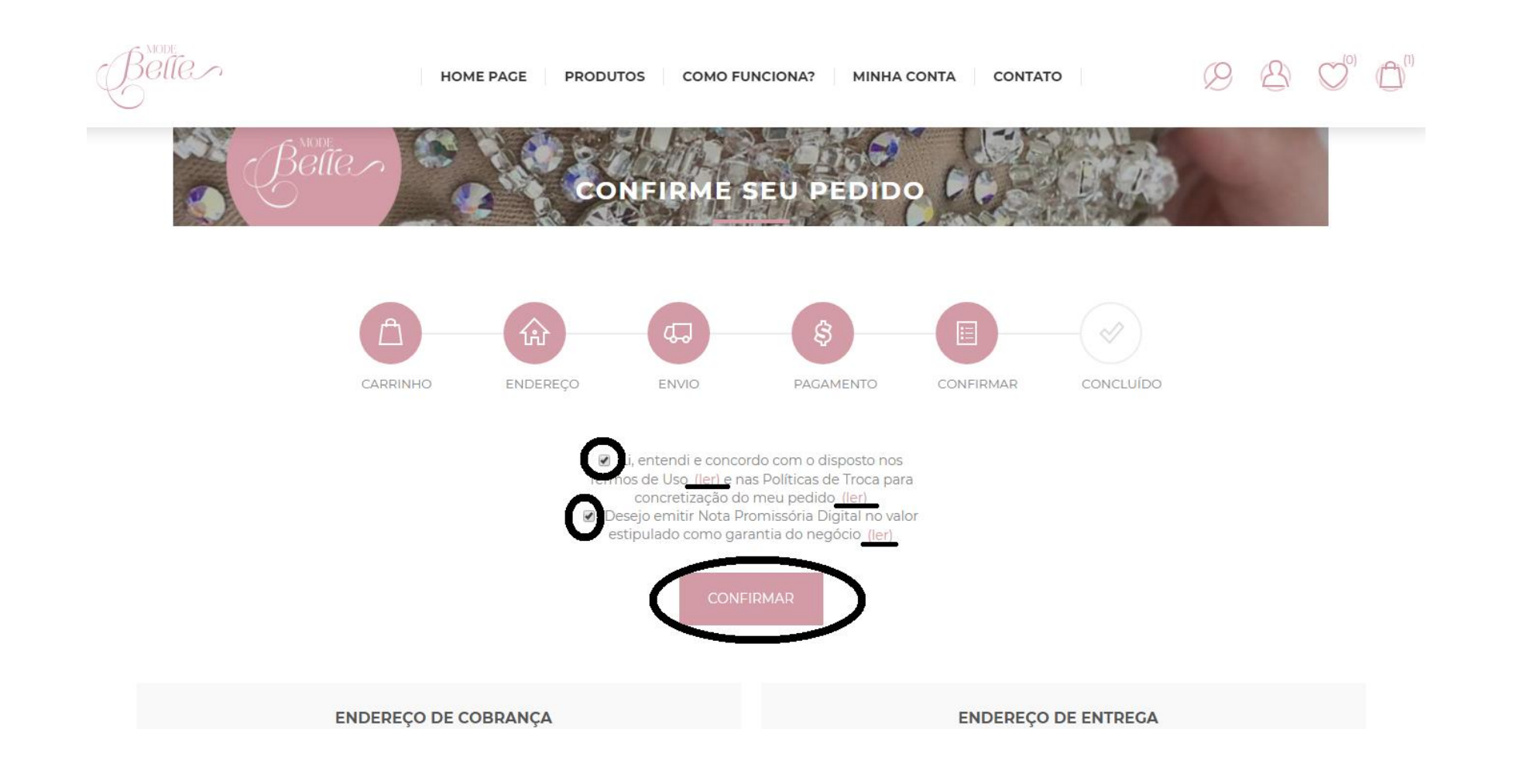

PASSO 09:

 Agora você será direcionado a página do PayPal onde está circulado os campos para você colocar o email e a senha, que são os mesmos que você colocou quando fez o cadastro no site da loja para poder efetuar suas compras. Em seguida clique em Log in.

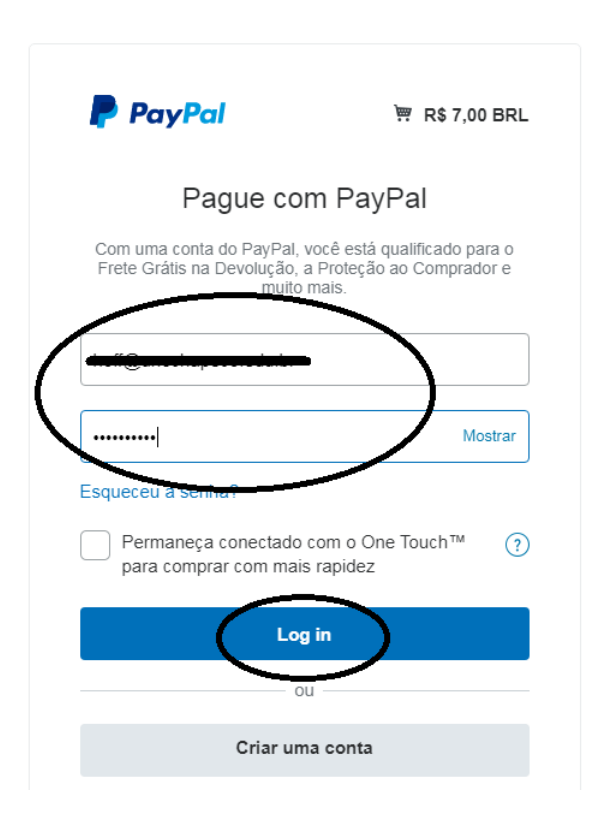

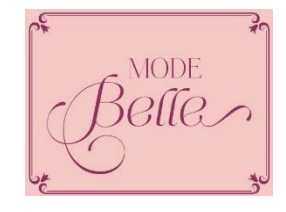

PASSO 10:

o

• Após clicar em Log in, aparecerá os campos para você colocar os dados de seu cartão que será usado para debito do valor em questão. É só preencher os campos e clicar em adicionar.

### Adicionar cartão de PayPal crédito 💓 R\$ 10,00 BRL 🗸 Enviar para VISA 🚃 eto // Número do cartão CSC Vencimento ----MM/AA 3 dígitos Pagar com Endereço de cobrança Adicionar Cancelar e voltar para Mode Belle Moda Festa Ajuda Termos Privacidade Avalie sua experiência © 1999-2020 🔒

#### Mode Belle Moda Festa

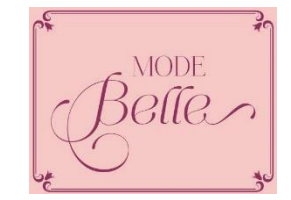

## PASSO 11:

• Após clicar em adicionar, aparecerá a seguinte mensagem.

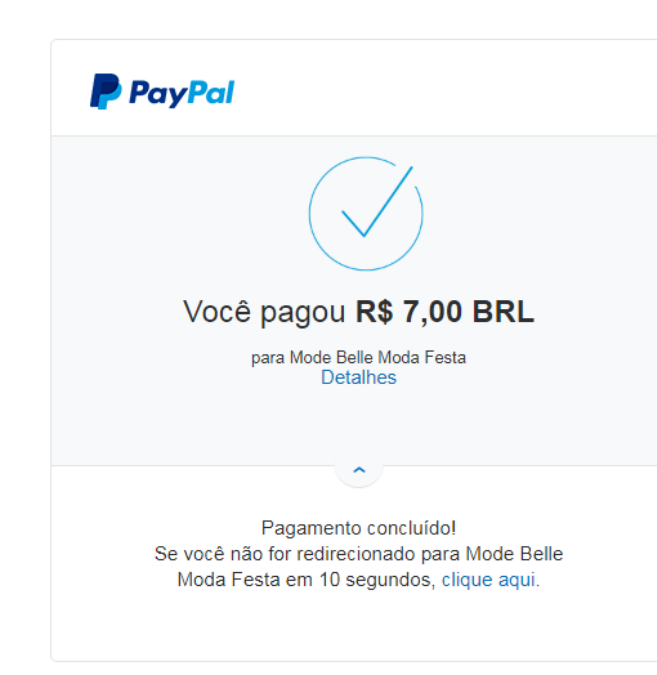

Mode Belle Moda Festa

Ajuda Termos Privacidade Avalie sua experiência © 1999-2020 🔒

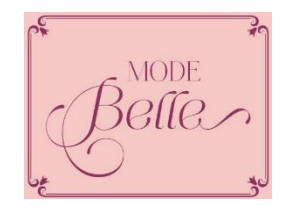

## PASSO 12:

• Agora aparecerá a opção de "ver detalhes do produto", caso deseje ver detalhes do produto. Também aparecerá a opção continuar, clicando nela você voltara para a página inicial do site finalizando sua compra.

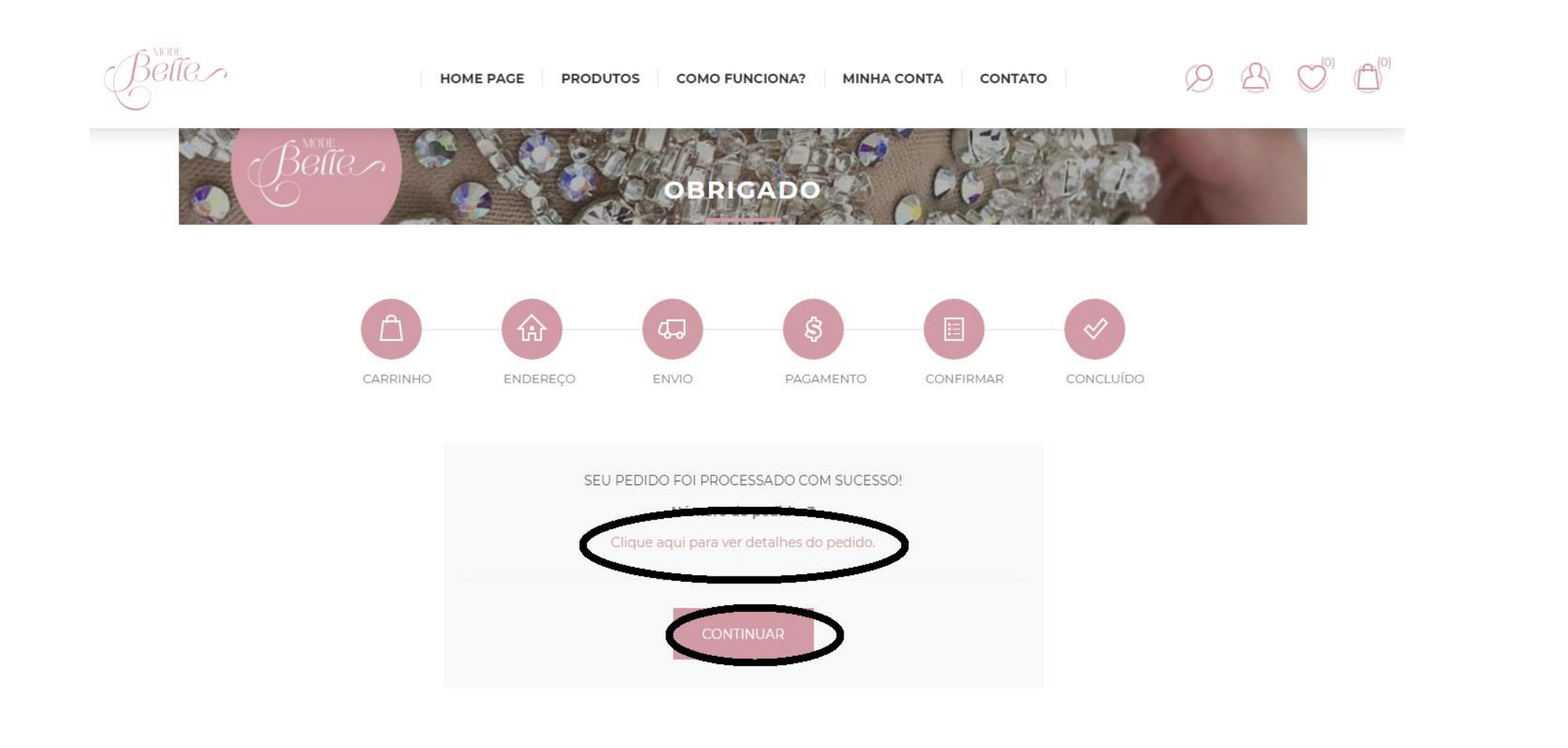

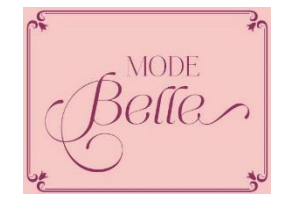